## 医院アプリのご提案

- IOS (iPhone、iPad)、Android 対応-

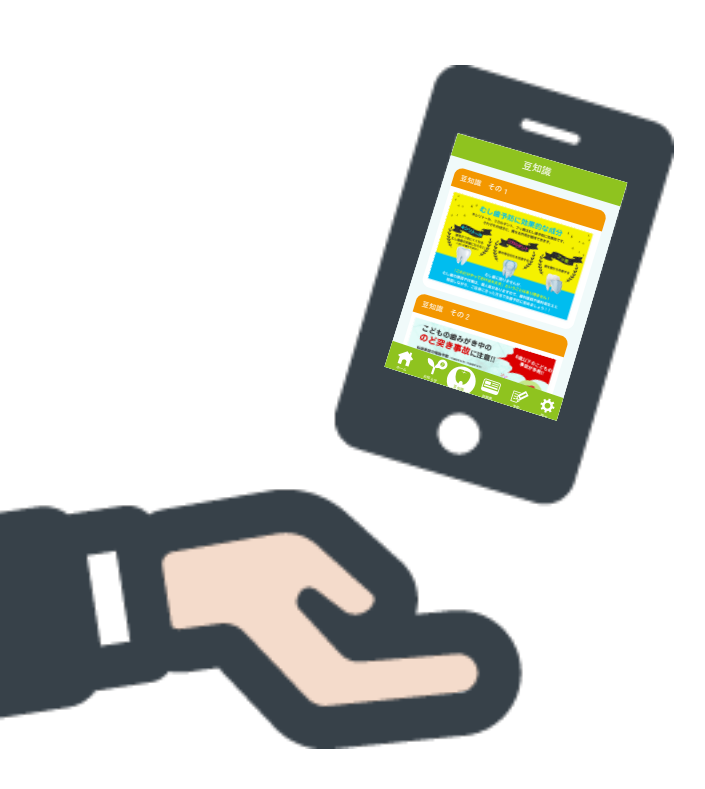

#### 髙陽株式会社

大阪市中央区谷町1丁目7番4号 MF 天満橋ビル 電話 06-6943-4730 FAX 06-6809-1035

### ポケット株式会社

大阪府大阪市北区中津1丁目2番21号 明大ビル 電話 06-6375-4338 FAX 06-6375-4329 スマートフォン(iPhone、Android)やタブレットで、インストールできるアプリです。 App Store や Google Play から、直接だれでも簡単にインストールすることが可能です。

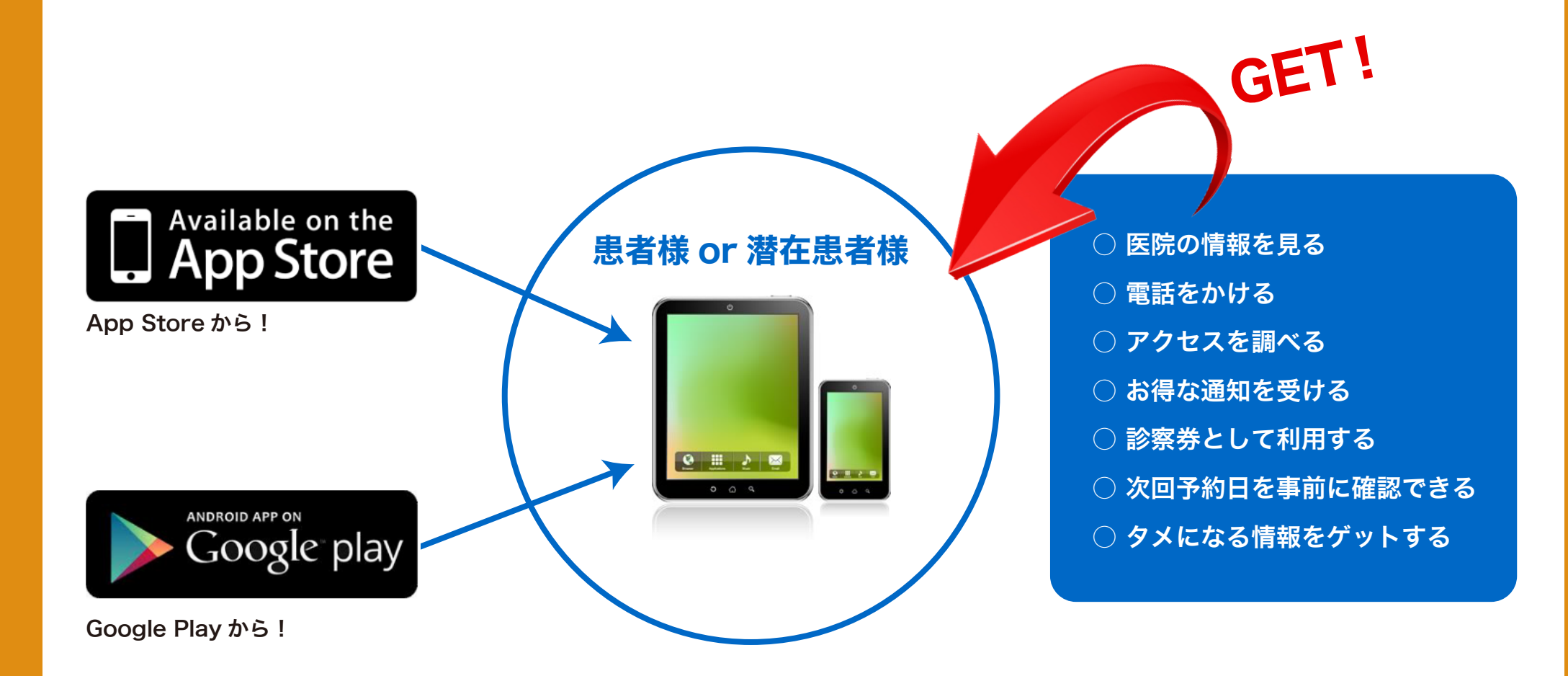

#### **HPを検索しなくても医院情報がゲットできる!**

今までは「〇〇歯科医院」で検索をしてHPを開いて医院情報を調べていたのが、タップ1つで簡単に調べられます。

#### 医院のお知らせを、定期的に配信可能!

休診日のお知らせ、更新情報、スタッフ募集など、HPで掲載している情報を配信できます。

#### 患者様一人一人に、お知らせができる!

次回予約案内(事前に自動配信)・キャンペーン配信・中断患者様へのアプローチができます。

#### 他院との差別化が図れる!

HPしかもっていない競合院との差別化ができます。

スマートフォンが、診療券がわりに!

診察券を発行、持参しなくても、アプリで代用できます。

#### 印刷代(診察券や案内ハガキ)や切手代が節約できます!

紙媒体に生じる費用や通信費の削除ができます。

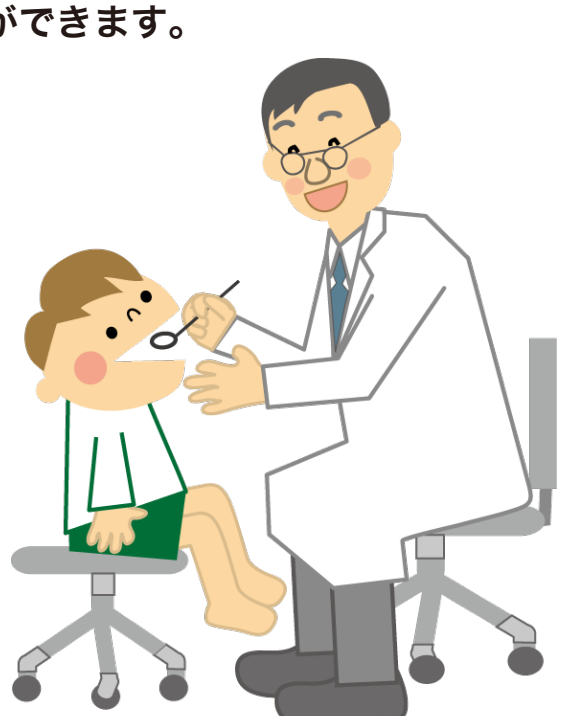

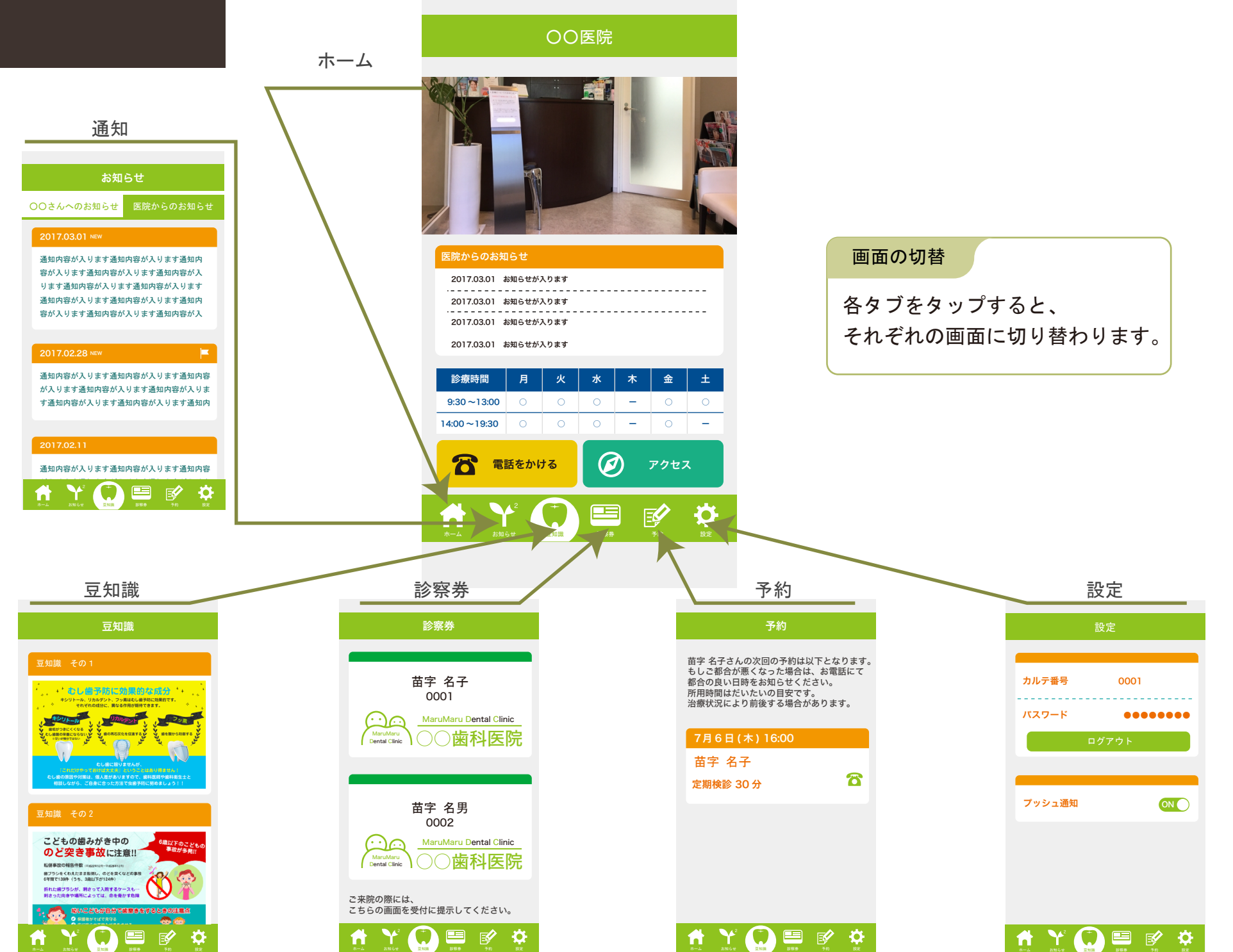

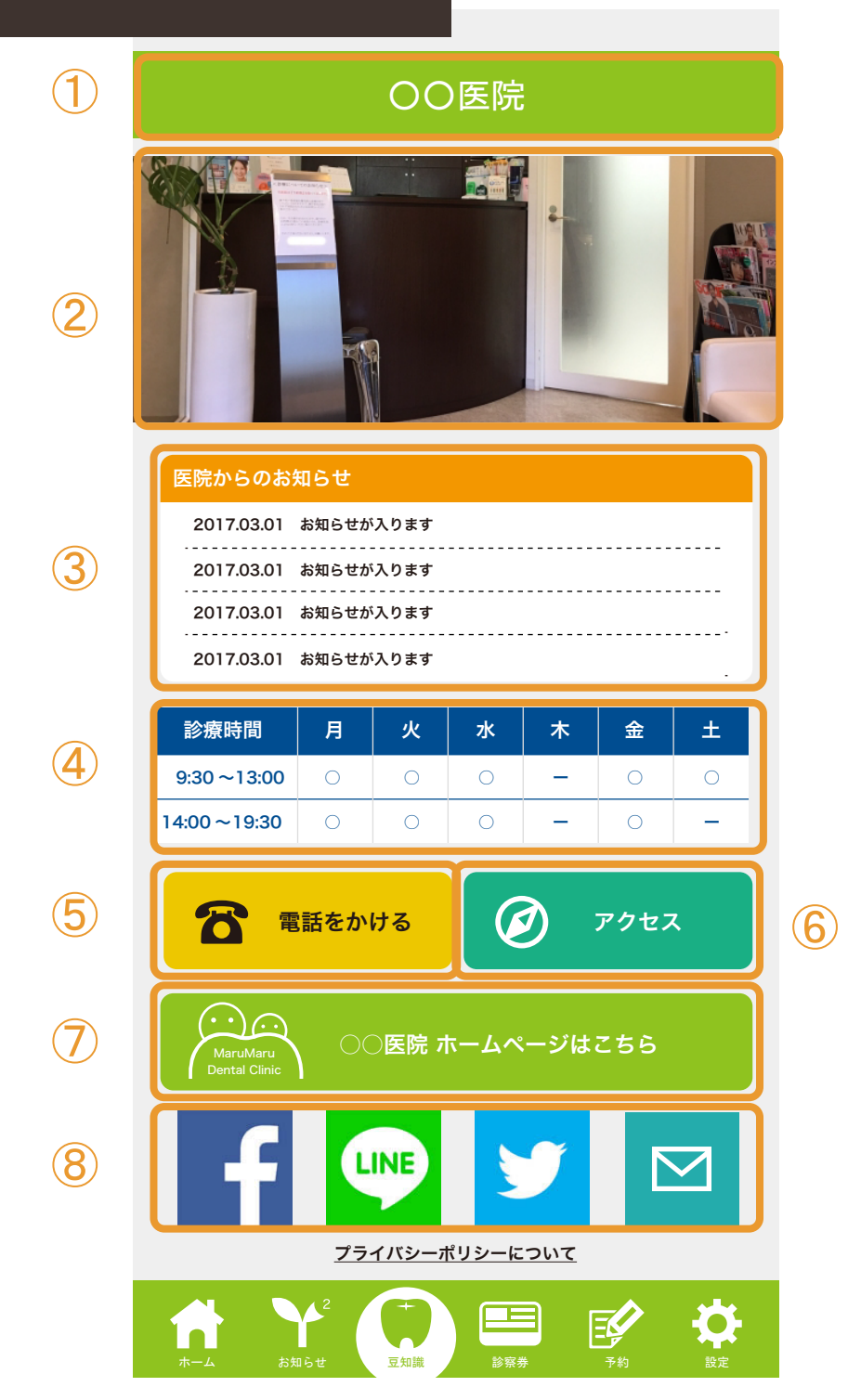

#### 1. 医院名

Web 管理システムで設定をした医院名を表示します。

#### 2. 写真

Web 管理システムで設定をした写真を表示します。 複数枚表示することも可能です。

#### 3. お知らせ

Web 管理システムで設定をしたお知らせを表示します。 お知らせタイトルをタップすると、お知らせ詳細画面を表示します。

4. 診療時間

診療時間を表示します。

5. 電話をかける

Web 管理システムで設定をした電話番号に電話をかけます。

6. アクセス

Web 管理システムで設定をした住所の地図を表示します。

7. 医院紹介

ホームページを表示します。

8. SNS ボタン等

Facebook, LINE, Twitter, Mail 等のボタンを表示します。

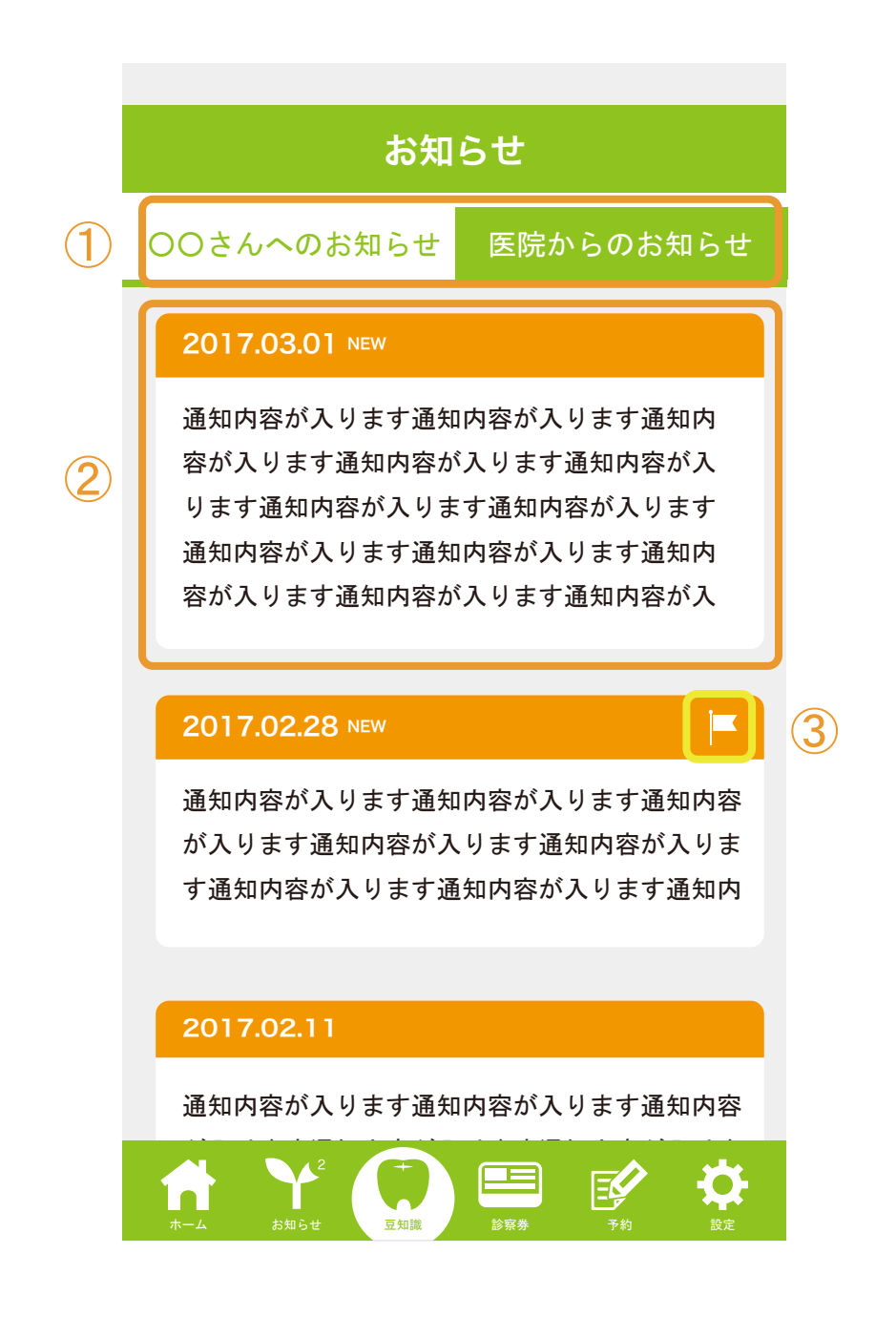

#### 1. お知らせの種類

「個人へのお知らせ」、「医院からのお知らせ」をタブで切り替えます。

#### 2. 通知詳細

通知の内容を表示します。

## 3. リマインダーマーク

予約前に送られるリマインダーにはリマインダーマークが 表示されます。 (リマインダーマークの付いたもののみプッシュ通知されます。)

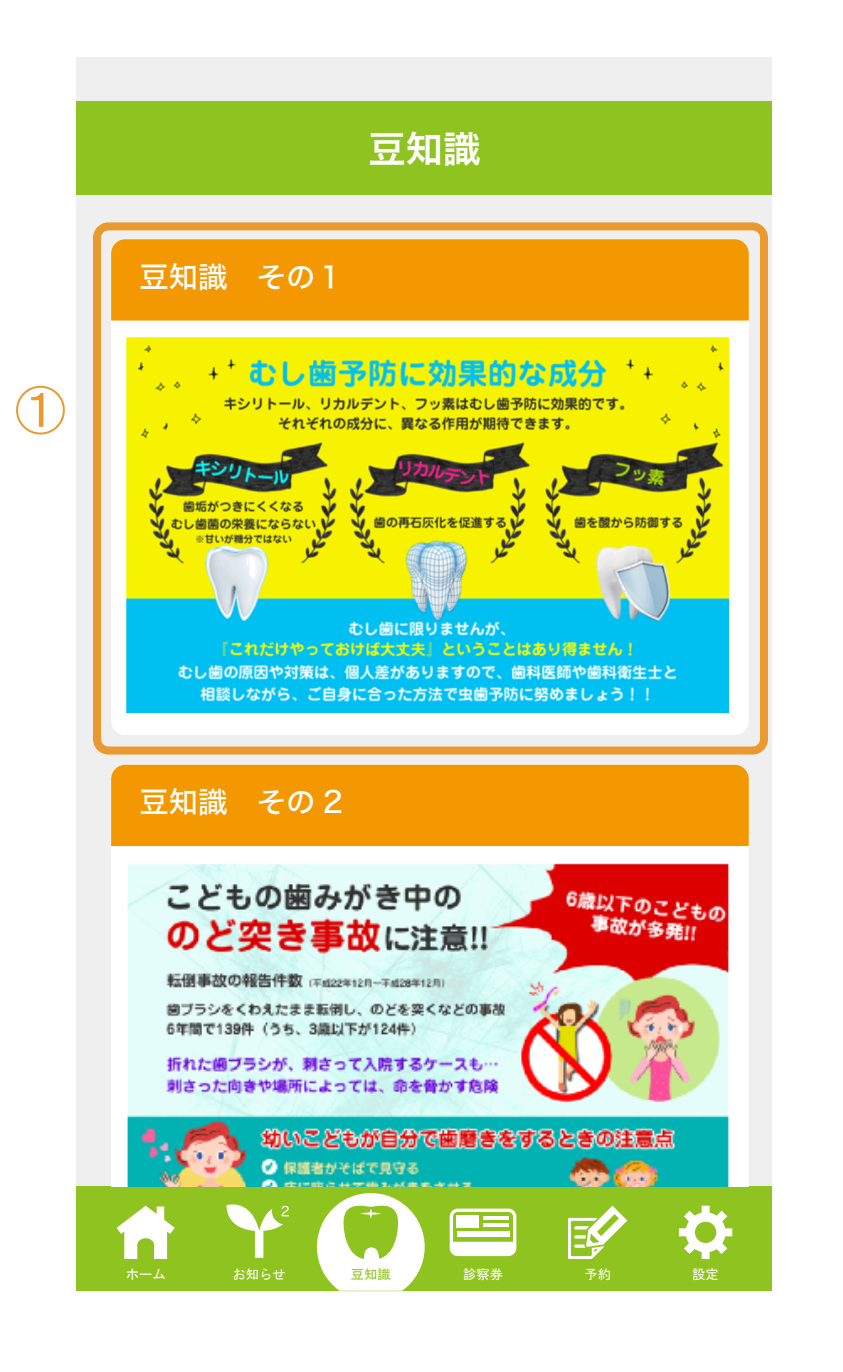

## 1.豆知識一覧

豆知識の一覧を表示します。

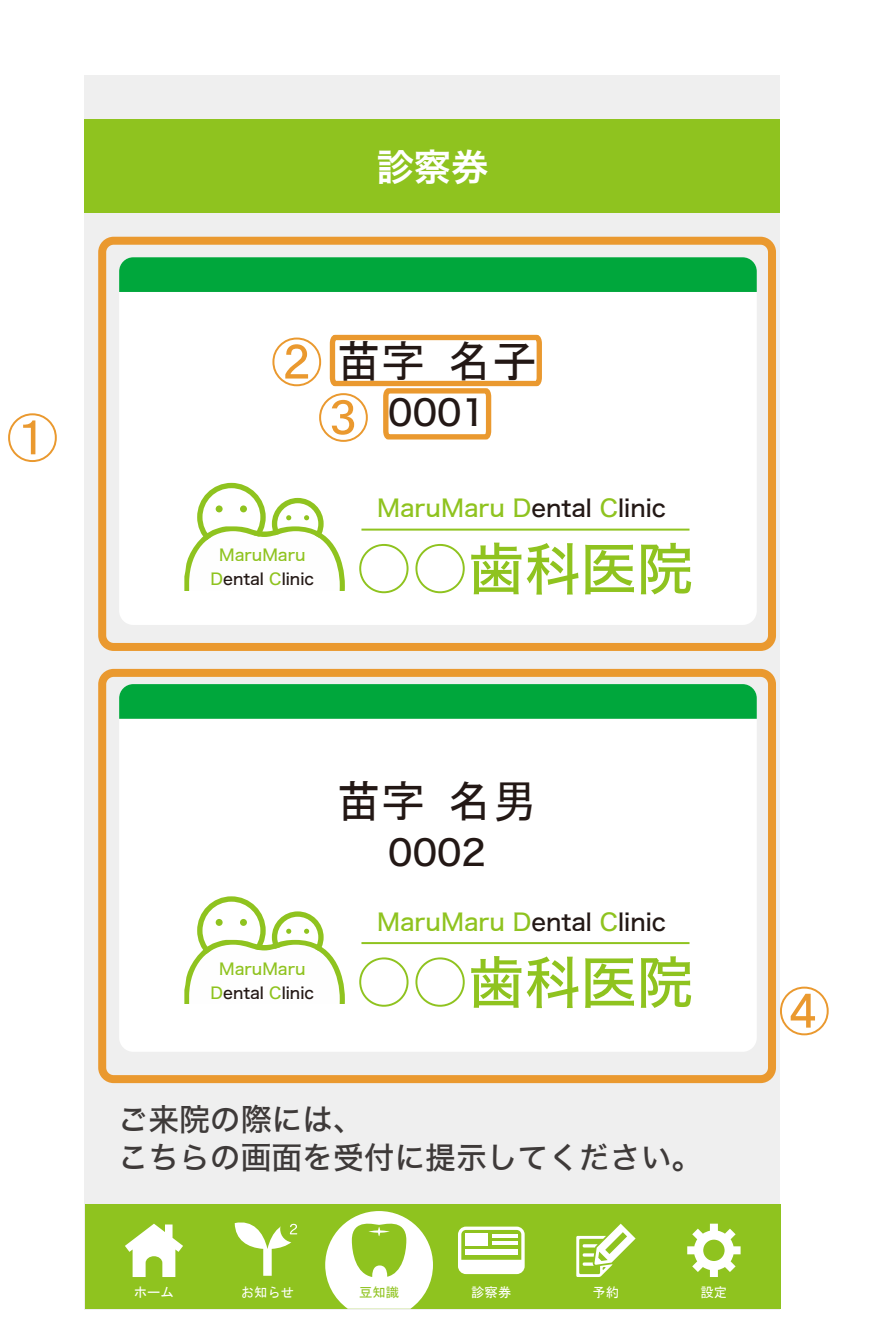

1.診察券一覧
 登録した診察券を表示します。
 2.名前
 患者名を表示します。
 3.診察券番号
 診察券番号を表示します。
 4.ご家族の診察券も表示することが可能です。

# 予約

苗字 名子さんの次回の予約は以下となります。 もしご都合が悪くなった場合は、お電話にて 都合の良い日時をお知らせください。 所用時間はだいたいの目安です。 治療状況により前後する場合があります。

|   | 7月6日(木)16:00 |     |
|---|--------------|-----|
|   | 苗字 名子        |     |
|   | 定期検診 30 分    | 2 🔁 |
| l |              |     |

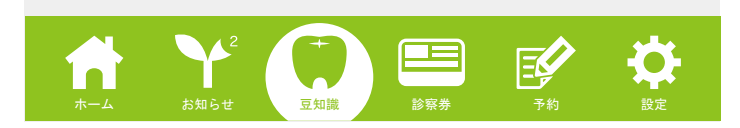

## 1. 予約一覧

予約一覧を表示します。 サーバーから予約の情報を取得し、表示します。 タップをすると、電話をかけるアラートが表示されます。

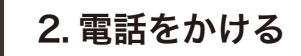

Web 管理システムで設定をした電話番号に電話をかけます。

|   | 設定                                                    |  |
|---|-------------------------------------------------------|--|
| 1 | カルテ番号 0001<br>パスワード ●●●●●●●                           |  |
| 2 | ロッアウト<br>プッシュ通知 ON                                    |  |
|   |                                                       |  |
|   | $ \begin{array}{cccccccccccccccccccccccccccccccccccc$ |  |

#### 1.利用者登録

利用者のメールアドレスとパスワードを設定します。 登録をするとオンライン予約ができるようになります。

## 2. プッシュ通知設定

リマインダーやフォローのプッシュ通知の設定です。

管理画面 | トップページ

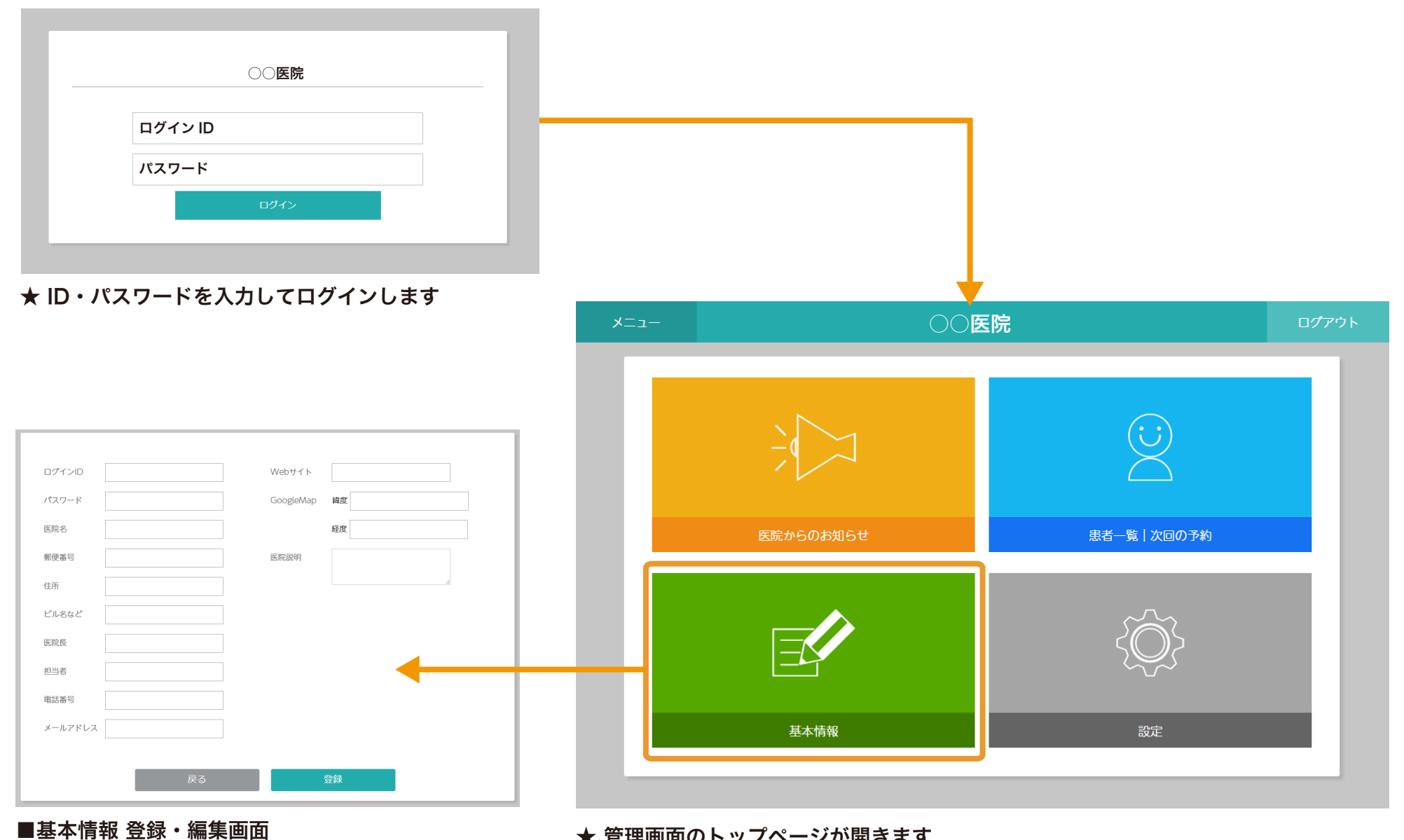

★ 管理画面のトップページが開きます

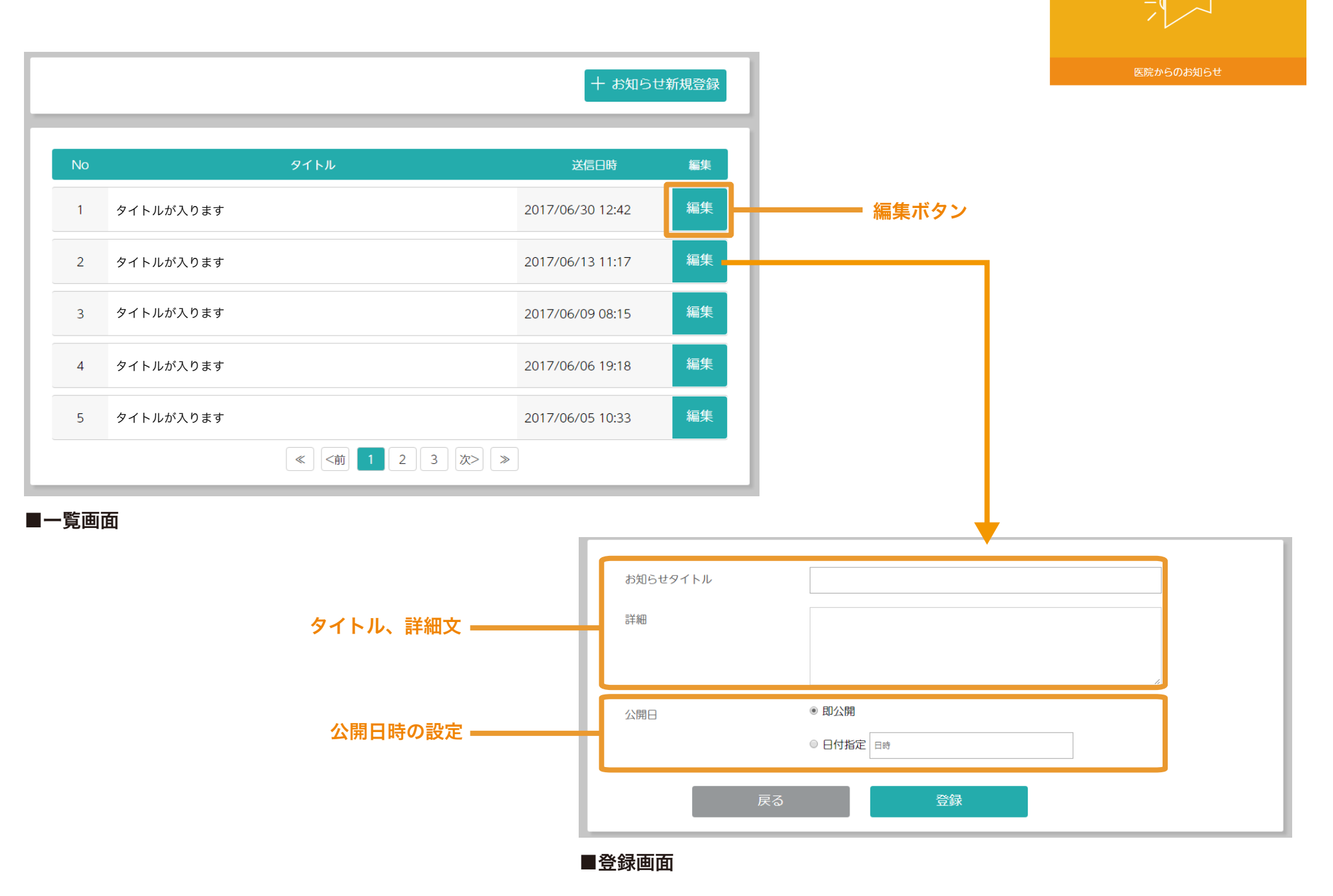

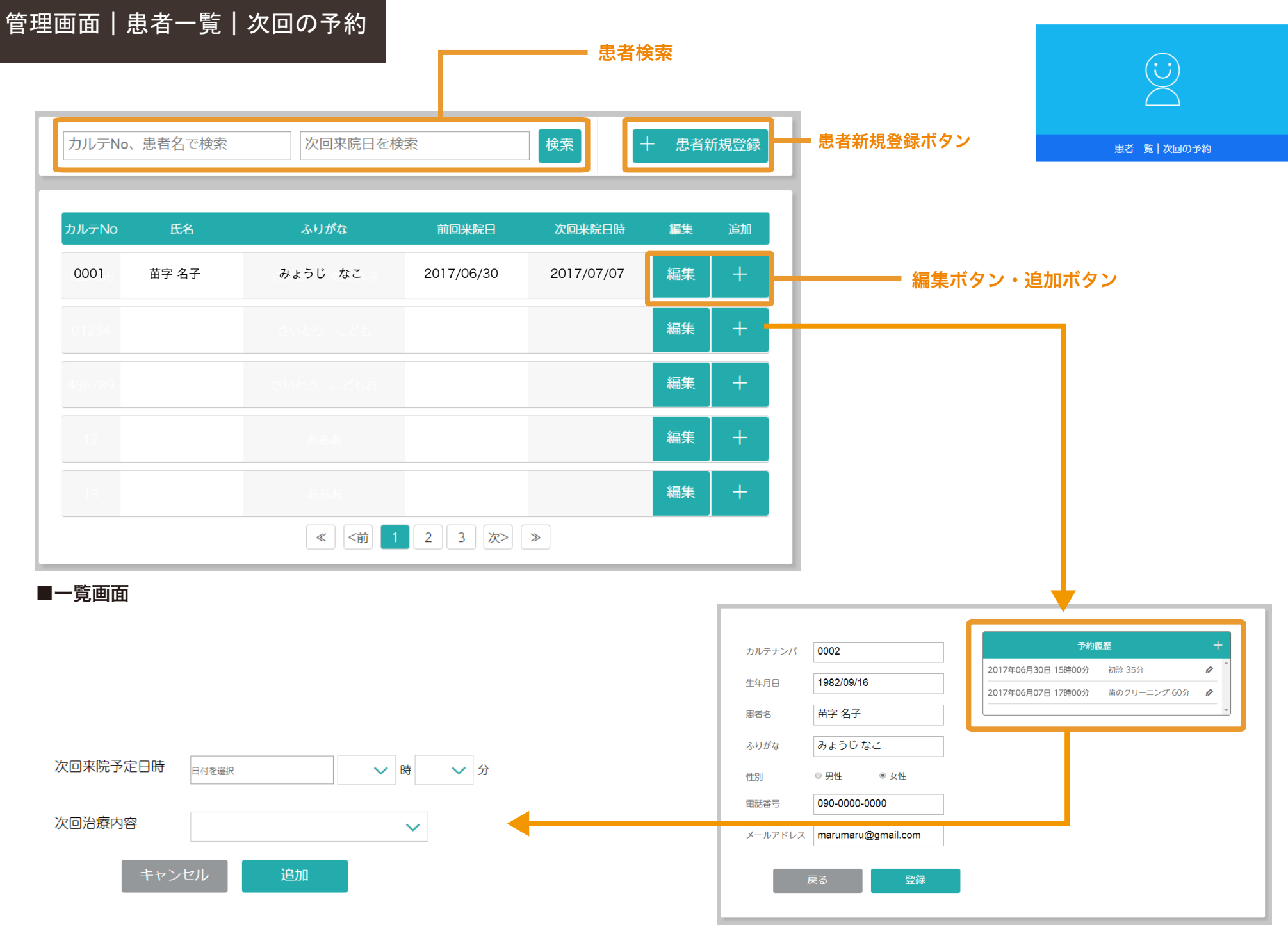

#### ■次回の予約 登録画面

■患者登録・編集画面

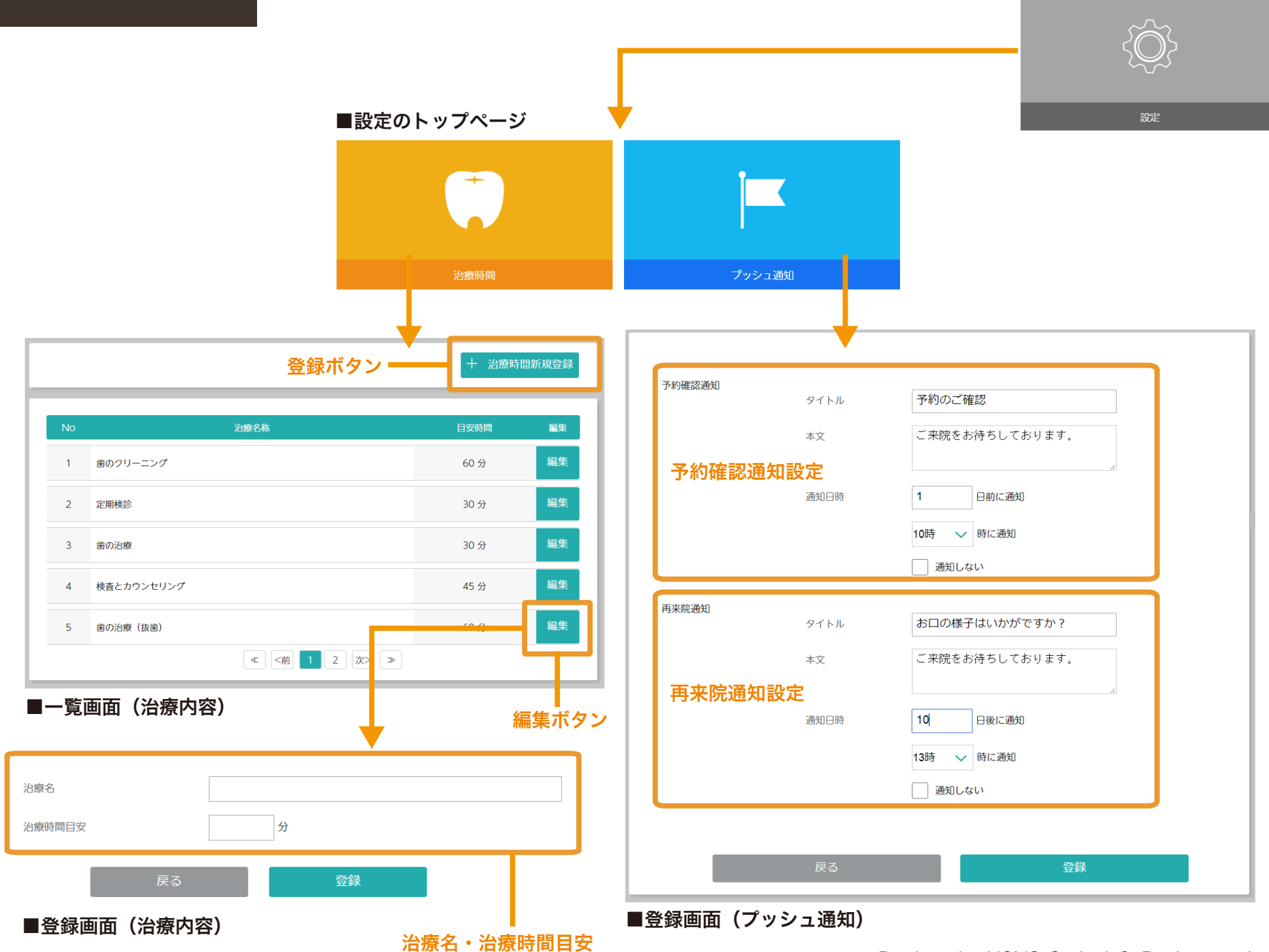

## 初期費用

フルパッケージ・・・60万円(税別) ★全機能をご利用いただけます。

○ 基本機能(医院名、写真※複数枚表示可、診療時間、電話をかける、アクセス、WEB サイトへのリンク、SNS ボタン)
 ○ 通知(お知らせ、プッシュ通知)

- 診察券
- 次回予約管理
- 設定(利用者登録、プッシュ通知設定)
- 豆知識

#### ライトパッケージ・・・30万円(税別)

○ 基本機能(医院名、写真※複数枚表示可、診療時間、電話をかける、アクセス、WEB サイトへのリンク、SNS ボタン

- 通知 (お知らせ)
- 設定 (利用者登録)
- ○豆知識

## 年間管理費用

医院アプリ年間管理費用・・・6万円(税別)/年 ★弊社でHP年間管理させて頂いている場合は、4.5万(税別)/年

○ OSバージョンアップの対応

- 運用サポート
- ○豆知識の更新